穴あけパンチで中心に穴を開けるための印をつける

No.: 134 PCクラブ 2020.05.20 伊藤 嘉明

「挿入」タブの「図」グループの「図形」から△を挿入

「描画ツール/書式」の「配置」グループの「回転」をクリックし先端を「左向き」にする 「描画ツール/書式」の「図形のスタイル」から「図形の塗りつぶし」をクリックして 任意の色を選ぶ(あまり濃い色を選ばない方がよい)

三角の図形を選択し「描画ツール/書式」タブの「配置」グループの「配置」をクリックし

- ① 「用紙に合わせて配置」にチェックを入れる
- ② 「配置」「上下中央揃え」

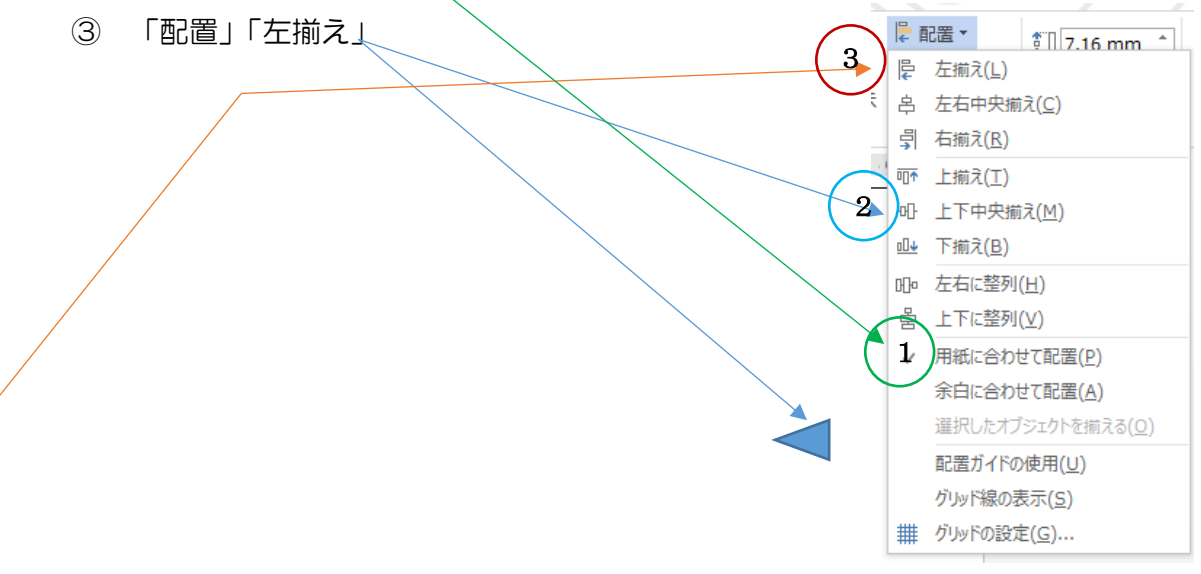